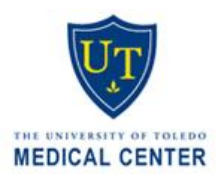

## HAC CHARTING - MEDICAL STUDENT

| ENCOUNTER                   | Select patient and open current encounter; then see Option A or B below                                                                                                    |
|-----------------------------|----------------------------------------------------------------------------------------------------|
| ATTENDING TAB               | OPTION A – If "Visit Note" with MD's name displays: click "Make Active" (Then SKIP B)                                                                                                    |
|                             | <ul> <li>OPTION B - If Template Selector Screen displays:</li> <li>Ask attending which template to add;</li> <li>Search for and select the template to add;</li> <li>DO NOT CHANGE THE OWNER OF THE NOTE, it must remain the Attending;</li> <li>Click OK</li> </ul> |
| ADD MEDICAL<br>STUDENT NOTE | Click "Add Note" (button at the bottom right), then select Med Student template (Your name will appear as owner of the note)                                                                                                    |
| TABS                        | Med student tab will always be displayed on left of Attending's (with your name listed)                                                                                                    |
| CHARTING                    | Always click on your name (tab) before you chart                                                                                                    |
|                             | Do not chart in the attending's tab (per UTMC policy). Always click your name first                                                                                                    |
| SIGNING NOTE                | DO NOT sign the note when done charting!                                                                                                    |
| NOTIFY ATTENDING            | Send task message to notify attending note is ready for review                                                                                                    |

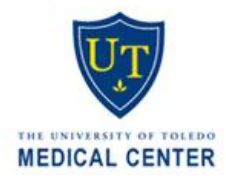

Healthcare Informatics Education Office Improving Quality through Education

## **CHANGING HAC LOCATIONS - MEDICAL STUDENT**

CHARTING A) Change HAC Location in Clinical Portal before launching HAC

B) Always make sure you are charting in the correct HAC Location

## **CHANGING LOCATIONS** A) Log into Clinical Portal (use utad username & password): click "Results" tab

- B) Select "HAC," then "HAC Location": current clinic is listed, if any
- C) Choose your clinic location from the list: click "Submit"
- C) Log into HAC: select patient and open current encounter

Questions? Email Herbert.hoskins@utoledo.edu